# **Application Note**

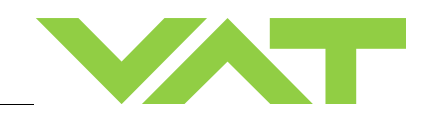

### Firmware Update of IC2 Controller

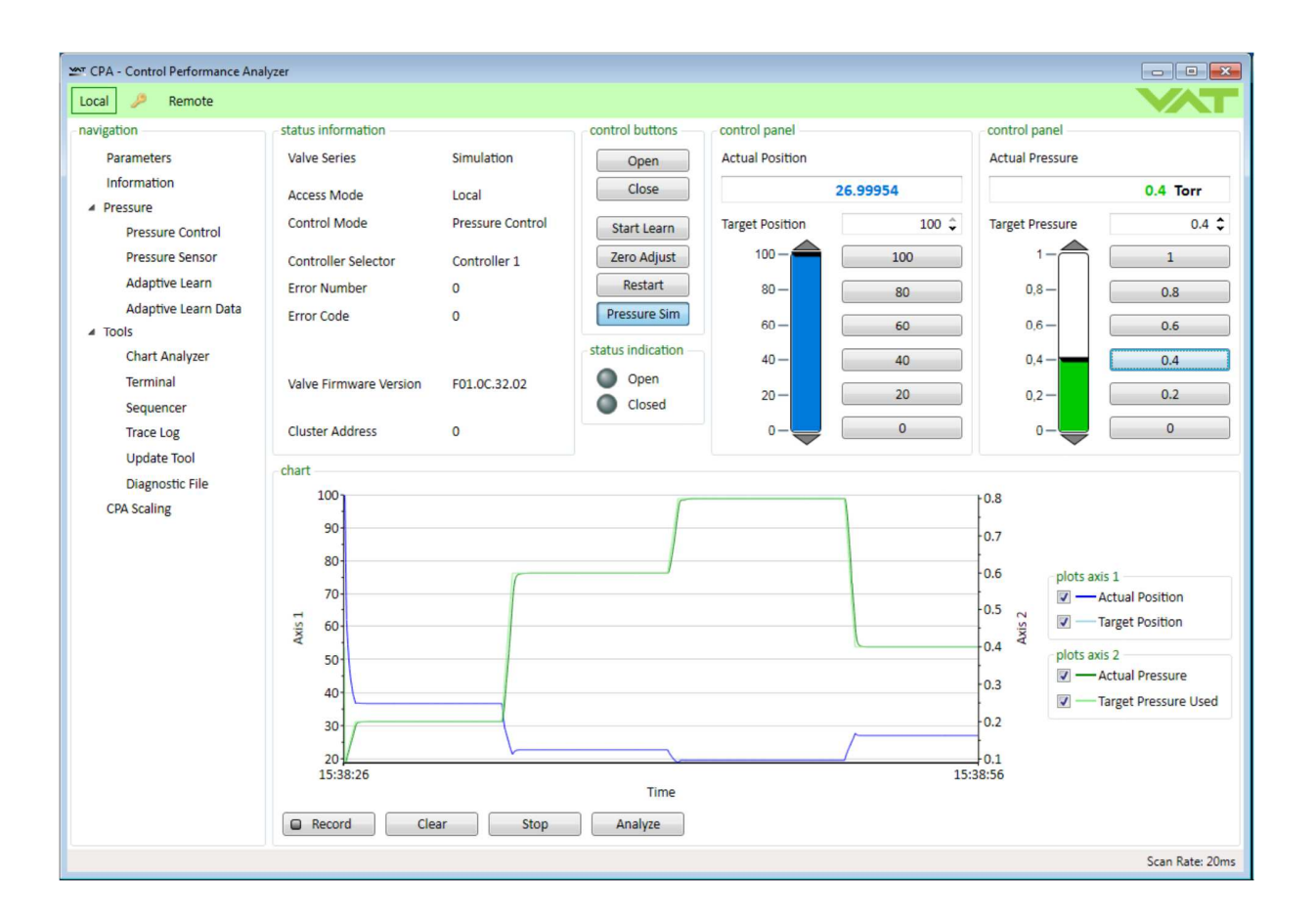

Sample picture

## Imprint

| Manufacturer | VAT Vakuumventile AG, CH-9469 Haag, Switzerland                                                                                                    |
|--------------|----------------------------------------------------------------------------------------------------|
|              | Website:     www.vatvalve.com       Phone:     +41 81 771 61 61       Fax:     +41 81 771 48 30       Email:     CH@vatvalve.com                                                                                                    |
| Publisher    | VAT Vakuumventile AG, CH-9469 Haag, Switzerland                                                                                                    |
| Editor       | VAT Vakuumventile AG, CH-9469 Haag, Switzerland                                                                                                    |
| Print        | VAT Vakuumventile AG, CH-9469 Haag, Switzerland                                                                                                    |
| Copyright    | © VAT Vakuumventile AG 2023                                                                                                    |
|              | No part of these instructions may be reproduced in any way (photocopies, microfilms or any other reproduction processes) nor may it be manipulated with electronic systems, duplicated or distributed without written permission from VAT. Offenders are liable to pay damages.                                                                                                    |
|              | The original VAT firmware and updated state of the art versions of the VAT firmware are intended for use with VAT products. The VAT firmware contains a limited, time unlimited user license. The VAT firmware may not be used for purposes other than those intended nor is it permitted to make copies of the VAT firmware. In particular, it is strictly forbidden to give copies of the VAT firmware to other people. |
|              | The use of trade names, brand names, trademarks, etc. in these Instructions does not entitle third parties to consider these names to be unprotected and to use them freely. This is in accordance with the meaning of the laws and acts covering brand names and trademarks.                                                                                                    |

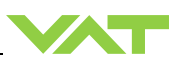

## **1** Firmware Update for VAT Controllers

#### **Background Information:**

- Applicable for IC2 controller type with USB service port connector
- Update Tool is supported since the CPA v4.0.8
- Multivalve Option is supported since CPA v4.2.0
- In case of lower CPA version, please update the CPA first The latest version of CPA can be downloaded from the VAT homepage
- During update process the valve does not operate, communication to the host get lost. Ensure no process is in progress.

#### 1. Connect Valve to PC and open the CPA

Connect the VAT control Valve with the USB connector to a PC or laptop. A Network drive will open where you can open CPA4.exe to start VAT's graphical user interface called CPA. Press the button "Local" on the CPA to operate the valve via CPA instead via the host computer.

#### 2. Save the valve state (optional)

In a first step you can generate a Diagnostic File with the CPA to save the actual value of all parameters. This includes also additional information for troubleshooting purpose.

- 🗆 X

Open Diagnostic File functionality under Tools

| Define the location and press Save     |  |
|----------------------------------------|--|
| 201 CPA - Control Performance Analyzer |  |
| Local 🧶 Remote                         |  |

| navigation                     | status information  |                                                      | control buttons         | control panel                 |           | control panel   |                 |
|--------------------------------|---------------------|------------------------------------------------------|-------------------------|-------------------------------|-----------|-----------------|-----------------|
| Parameters                     | Valve Series        | Simulation                                           | Open                    | Actual Position               |           | Actual Pressure |                 |
| Information                    | Access Mode         | Local                                                | Close                   |                               | 0         | -0.000          | 2180726 mbar    |
| Pressure Pressure Control      | Control Mode        | Position                                             | Start Learn             | Target Position               | 0 ‡       | Target Pressure | 0 0             |
| Pressure Sensor                | 20" Speichern unter |                                                      |                         |                               | ×         | 1,333224 -      | 1.333224        |
| Adaptive Learn                 | Speichem in: Des    | ktop                                                 | • • • •                 |                               |           | 1,066579        | 1.066579        |
| # Tools                        | *                   | Mulic Amal                                           | Distan PC               |                               | ^         | 0,7999342       | 0.7999343       |
| Chart Analyzer                 | Schnellzugtf        | Mujic Amai                                           | Diserc                  |                               | 1         | 0,5332895       | 0.5332895       |
| Terminal                       | Desktop             | Bibliotheken                                         | CD-Laufwert             | k (D:) VAT CPA<br>ron 2.66 MB | 1         | 0,2666447 —     | 0.2666447       |
| Trace Log<br>Update Tool       | Bblotheken          | CD-Laufwerk (F:) VAT CPA<br>0 Bytes frei von 2.66 MB | Netzwerk                |                               |           | 0-              | 0               |
| Diagnostic File<br>CPA Scaling | Dieser PC           | CPA_Tests                                            | Data IC2H3_             | Aufwärtswandler               | - P       | 2               |                 |
|                                | Netzwerk -          | Help&Manual_V7_METP                                  | Live                    |                               | -         | 4E-05           |                 |
|                                |                     |                                                      | -                       |                               | · · ·     | 8E-05           | Actual Position |
|                                | Dateinam            | e: <u>85548-PHHX.CAF1_00</u>                         | 28_20210510_163417_Diag | tosticfie 💌                   | Speichem  | 0.00012 8 2-1   | arget Position  |
|                                | Dateityp:           | CSV files (".csv)                                    |                         | -                             | Abbrechen | a nlots avi     | s 2             |

A diagnostic file might look similar to the following:

|   | <b>⊟</b> 5 |        |          |                  | 980EC-24G | Q-AAZ1_0 | 47_20210104_10 | 0649_Diagno: | sticFile.csv - E | ixcel |            |           |          |      |
|---|------------|--------|----------|------------------|-----------|----------|----------------|--------------|------------------|-------|------------|-----------|----------|------|
| C | Datei      | Start  | Einfügen | Seitenlayout     | Formeln   | Daten    | Überprüfen     |              | Add-Ins          | Team  | Q Sie wüns | Stucki An | A Freige | eben |
| G | 15         | ×      | 1 ×      | √ f <sub>x</sub> |           |          |                |              |                  |       |            |           |          | Ŷ    |
|   |            |        |          | A                |           |          |                |              |                  |       |            | в         |          |      |
| 1 | Create     | ed     |          |                  |           |          |                | 04.01.2      | 021 10:07        |       |            |           |          |      |
| 2 | Name       |        |          |                  |           |          |                | Value        |                  |       |            |           |          |      |
| 3 | System     | n.Acce | ss Mode  |                  |           |          |                | Local        |                  |       |            |           |          |      |
| 4 | System     | n.Cont | rol Mode |                  |           |          |                | Error        |                  |       |            |           |          |      |

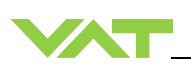

#### 2. Open "Update Tool"

In CPA activate open "Update Tool"

| CPA - Control Performance A | nalyzer             |           |                 |                 |           |                 | - 🗆 🗙           |
|-----------------------------|---------------------|-----------|-----------------|-----------------|-----------|-----------------|-----------------|
| ocal 🔰 Remote               |                     |           |                 |                 |           | Version 4.2.1   | O VAT           |
| avigation                   | status information  |           | control buttons | control panel   |           | control panel   |                 |
| Parameters                  | Valve Series        | 65.3      | Open            | Actual Position |           | Actual Pressure |                 |
| Information                 | Access Mode         | Local     | Close           |                 | 0         |                 | 1.399885 mbar   |
| A Pressure                  | Cor an Lasters That | 1         |                 |                 |           | ×               | 0 5             |
| Pressure Sensor             | Cor Diet            |           |                 |                 | man 124 Q | VAT             | 1.333224        |
| Adaptive Learn              | Em Tim              |           |                 |                 |           |                 | 1.066579        |
| Adaptive Learn Data         | Em                  |           |                 |                 |           |                 | 0.7000742       |
| # Tools                     | 25.046              |           |                 |                 |           |                 | 0.7999945       |
| Chart Analyzer              |                     |           |                 |                 |           |                 | 0.5332895       |
| ferminal                    | Vah                 |           |                 |                 |           |                 | 0.2665447       |
| Trace Log                   |                     |           |                 |                 |           |                 | 0               |
| Update Tool                 | chart               |           |                 |                 |           |                 |                 |
| Diagnostic File             | 1.0000              |           |                 |                 |           |                 |                 |
| Gate Adjustment             |                     |           |                 |                 |           |                 |                 |
| CPA Scaling                 |                     |           |                 |                 |           |                 |                 |
| About                       |                     |           |                 |                 |           |                 | plots axis 1    |
|                             | -                   |           |                 |                 |           |                 | Actual Position |
|                             | Vois                |           |                 |                 |           |                 | Target Position |
|                             | -                   |           |                 |                 |           |                 | plots axis 2    |
|                             | 1.10mt              | The later |                 |                 |           |                 | Position State  |
|                             | 0.1                 |           |                 |                 |           | 10              |                 |
|                             | 0                   |           |                 |                 |           | 0               |                 |
|                             | 13:55:06            |           | Time            |                 |           | 14:00:06        |                 |
|                             | C Bacard            | Clear     | Stop Analyze    | 1               |           |                 |                 |
|                             | La Necola           |           |                 |                 |           |                 |                 |

#### 3. Load the update files

Move the update files per drag and drop into the Update Tool Or Press 'Load' and choose the update file

Ideally all FW relevant files are uploaded as package using a \*.zip that includes all firmwares, drive parameter file and configuration parameter file

Possible file types are

- • \*.vat (VAT Firmware)
- • \*.mc (Motion Controller Firmware)
- • \*.net (Interface Firmware)
- • \*.drive (Drive parameter file)
- • \*.config (Configuration parameter file)
- • \*.seq (Sequence textile, since CPA v4.2.0)
- • \*.zip (Collection with multiple files)
- • \*.cpa (CPA software)

Select relevant valve in case more than one valve is connected when multivalve option was chosen

| upda   | te lool              |                                             | X   |
|--------|----------------------|---------------------------------------------|-----|
| E Loa  | d                    | Version 1.0.4 💡                             | VAT |
| valves |                      |                                             |     |
| Valve: | 65548-PHHX-CAF1/0028 |                                             |     |
| files  |                      |                                             |     |
|        | Valve firmware       | O:\MT\PG5\-=FirmwareTest=-\F01.0C.56.00.vat |     |
|        |                      |                                             |     |
|        |                      |                                             |     |
|        |                      |                                             |     |
|        |                      |                                             |     |
|        |                      |                                             |     |
|        |                      |                                             |     |
|        |                      |                                             |     |
|        |                      |                                             |     |
|        |                      |                                             |     |
|        |                      |                                             |     |
| Sta    | ston                 |                                             |     |
| 54     | 5000                 |                                             |     |

1244406EA

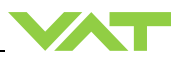

#### 4. Press "Start" to initialize the download to the valve

| Start Stop | -run<br>Start Stop 2021876 of 2818048 bytes downloaded |  |
|------------|--------------------------------------------------------|--|

The progress of the download will be shown. It will roughly take 2 minutes, followed by a confirmation that update was successful. The FW-version is now updated on the valve.

| Load           |                                   |               |  |
|----------------|-----------------------------------|---------------|--|
|                |                                   | Version 1.0.3 |  |
| Valve firmware | 653_Update_Files/F01.0C.28.05.vat |               |  |
|                | Show Report                       |               |  |
|                |                                   |               |  |
| n              |                                   |               |  |

#### 5. Generate Report (Optional)

Open Report (Push Show Report Button) and Save File Close the Update Tool 1 Created: 15.05.2019 19:11:07 3 Device Information: 4 Valve Series = 65.3 5 Valve Variant = Standard 6 Nominal Diameter = DN320 7 Serial Number = n.a. 8 Valve Firmware Version = F01.0C.28.05 9 Configuration Parameters ID = n.a. O Controller Type = IC2H5 1 Interface Type = EtherCAT 2 Option Type = SPS + PFO + Cluster 3 Start Up Counter = 24 .5 Updating 'Valve firmware' from '653\_Update\_Files/F01.0C.28.05.vat' .6 Update success 5

#### **6.** Save the valve state (optional) Generate Diagnostic File if wanted, as described in Chapter 2 above

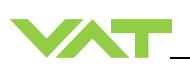

#### 7. Verify VAT firmware update

You can check that any FW upload was successful in CPA under: "Parameter System/Identification/Firmware/Valve Firmware Version"

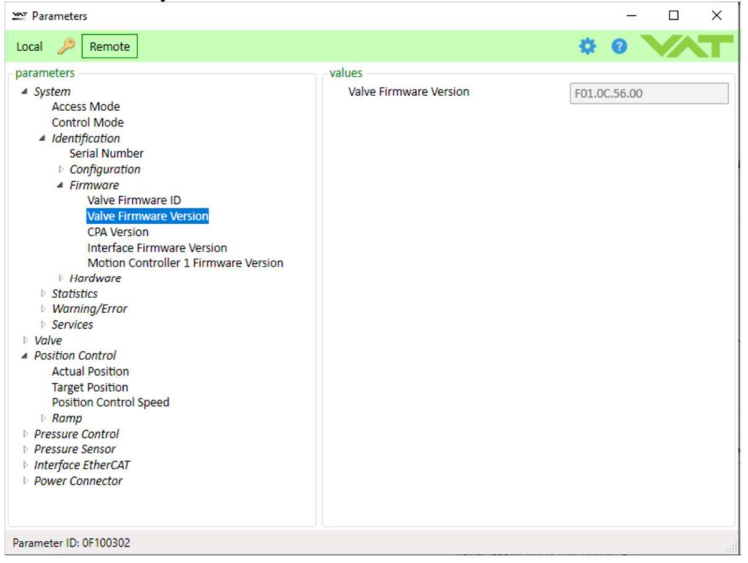